| Installer Appinux på A8 |                                                 |                                                      |
|-------------------------|-------------------------------------------------|------------------------------------------------------|
| Fase                    | Forklaring                                      | Navigation                                           |
|                         | Åbn Google Chrome                               | Chrome                                               |
|                         | Skriv i "Søgefeltet"<br>Appinux.albertslund.com | G <u>albertslund.appinux.com</u>                     |
|                         | Tryk på " de 2 streger"                         | :                                                    |
|                         | Tryk på<br>"Føj til startskærm"                 | Føj til startskærm                                   |
|                         | Vælg<br>"Tilføj"                                | Føj til startskærm     AppinuxCare   ANNULLER TILFØJ |
|                         | Nu er du klar til at bruge<br>dit program.      | A<br>Appi-<br>nuxCare                                |
| Version 1               | Dato: 20. August 2018                           | ККЈ                                                  |